# GUIDA OPERATIVA PER LA CONDIVISIONE DELLA SEZIONE D DEL PDP

1. Il Coordinatore deve aprire il file e crearne una copia sul proprio Drive

| В                | Ξ       | File Modif                                                 | ica         | Visualizza                      | Inserisci   | Formato | Dati | Strumenti | Componenti aggiuntivi | Gu |
|------------------|---------|------------------------------------------------------------|-------------|---------------------------------|-------------|---------|------|-----------|-----------------------|----|
|                  | Fi      | T - 100%                                                   | Inseris     | Solo visu                       | alizzazione | •       |      |           |                       |    |
| e                | 1       | Condividi                                                  |             | e 🗸                             |             |         |      |           |                       |    |
| A1:AV1           | A<br>SI | Nuovo<br>Apri                                              | ►<br>Ctrl+0 | N O P Q R                       |             |         |      |           |                       |    |
| 3<br>4<br>5<br>6 |         | Crea una copia<br>Email                                    |             | ca<br>EDUCATIVI E DIDA          |             |         |      |           |                       |    |
| 7                | м       | Scarica<br>Rendi disponibile offlin<br>Cronologia versioni | ►<br>Ne     |                                 |             |         |      |           |                       |    |
|                  |         | Rinomina                                                   |             |                                 |             |         |      |           |                       |    |
| 8                | D2      | Aggiungi scorciatoia a Sposta nel cestino                  | Drive       | asse<br>di scrittura nelle pri: |             |         |      |           |                       |    |

NB: nominare il file con le iniziali dello studente (nell'esempio NC) senza riportare il nome completo

| Copia docun  | nento   | ×  |
|--------------|---------|----|
| Nome         |         |    |
| PDP_NC_sezD  |         |    |
| Cartella     |         |    |
| II mio Drive |         |    |
|              |         |    |
|              | Annulla | ок |
|              |         |    |

2. Il Coordinatore deve completare l'elenco delle materie inserendo quelle mancanti in cima alle colonne da crocettare

ZAZIONE/INDIVIDUALIZZAZIONE

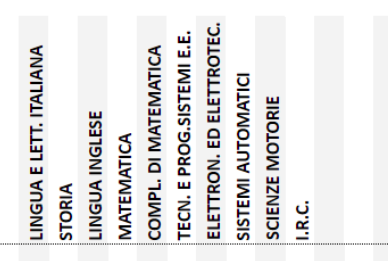

ed in fondo nelle righe per le firme

| 71 | FIRMA DEI DOCENTI |           |                           |       |  |  |  |
|----|-------------------|-----------|---------------------------|-------|--|--|--|
| 72 | COGNON            | /E E NOME | MATERIA                   | FIRMA |  |  |  |
| 73 | Prof.             | •         | LINGUA E LETT. ITALIANA   |       |  |  |  |
| 74 | Prof.             | •         | STORIA                    |       |  |  |  |
| 75 | Prof.             | •         | LINGUA INGLESE            |       |  |  |  |
| 76 | Prof.             | •         | MATEMATICA                |       |  |  |  |
| 77 | Prof.             | •         | COMPLEMENTI DI MATEMATICA |       |  |  |  |

3. Il Coordinatore condivide il file con il Consiglio di Classe caricandolo come materiale nella sezione "lavori del corso" della Classroom del CdC

|                      | <ul> <li>Crea</li> <li>Compi</li> <li>Compi</li> <li>Compi</li> <li>Domar</li> <li>Materia</li> <li>Riutiliz</li> <li>Argom</li> </ul> | to<br>to con quiz<br>da<br>ale<br>za un post<br>ento | ceo breve                                        | 🛗 Googl                                                     |
|----------------------|----------------------------------------------------------------------------------------------------|------------------------------------------------------|--------------------------------------------------|-------------------------------------------------------------|
|                      | <ul> <li>Compi</li> <li>Compi</li> <li>Compi</li> <li>Domar</li> <li>Materia</li> <li>Riutiliz</li> <li>Argom</li> </ul>               | to<br>to con quiz<br>da<br>ale<br>za un post<br>ento | ceo breve                                        |                                                             |
|                      | <ul> <li>Compile</li> <li>Domar</li> <li>Materia</li> <li>Riutiliz</li> <li>Argom</li> </ul>                                           | to con quiz<br>da<br>ale<br>za un post<br>ento       | ceo breve                                        |                                                             |
|                      | <ul> <li>Domar</li> <li>Materia</li> <li>Riutiliz</li> <li>Argom</li> </ul>                                                            | da<br>ale<br>za un post<br>ento                      | _                                                |                                                             |
|                      | <ul><li>Materia</li><li>Riutiliz</li><li>Argom</li></ul>                                                                               | ale<br>za un post<br>ento                            |                                                  |                                                             |
|                      | Riutiliz                                                                                                    | za un post<br>ento                                   |                                                  |                                                             |
|                      | 目 Argom                                                                                                    | ento                                                 |                                                  |                                                             |
|                      |                                                                                                    |                                                      |                                                  |                                                             |
|                      |                                                                                                    |                                                      |                                                  |                                                             |
| ateriale             |                                                                                                    |                                                      |                                                  |                                                             |
| Titolo<br>PDP NC se: | zione D (a cui                                                                                                    | a di tutti i docenti                                 | del <u>CdC</u> )                                 |                                                             |
|                      |                                                                                                    |                                                      |                                                  |                                                             |
| Descrizione          | e (facoltativa)                                                                                                    |                                                      |                                                  |                                                             |
|                      |                                                                                                    |                                                      |                                                  |                                                             |
|                      | ≣⊼                                                                                                    |                                                      |                                                  |                                                             |
| в <i>I</i> <u>U</u>  | <b>(</b> )                                                                                                    | +                                                    |                                                  |                                                             |
| BIU<br>@ 1           |                                                                                                    |                                                      |                                                  |                                                             |
|                      |                                                                                                    | -                                                    |                                                  |                                                             |
| Des                  | crizione<br>IU<br>C                                                                                                    | rrizione (facoltativa)<br>I U ≔ 下<br>↑ ⊕ ₪           | rrizione (facoltativa)<br>I U ::= 𝔅<br>↑ ↔ ♥ ♥ + | rrizione (facoltativa)<br>I U ≔ 下<br>t ⇔ ■ +<br>PDP_NC_sezD |

4. Per la compilazione ci si può posizionare sulla prima crocetta della propria materia e schiacciando la barra spaziatrice si seleziona/deseleziona la casella e con invio si passa alla casella sottostante. Per evitare errori passando ad una colonna sbagliata è possibile selezionare il nome della colonna (figura 4.1) e colorarla (figura 4.2); al termine della selezione è sufficiente riselezionare la colonna (figura 4.3) e togliere la colorazione (figura 4.4).

| ×  | > → ➡ ➡ 100% ▼ € % .0 123 ▼ Predefinito ▼ 10 ▼ Β I ÷ A                                                                                                    | ◈⊞छर≣≍≑х⊬х≫х⊜∌⊯▼                                                                                                    |
|----|----------------------------------------------------------------------------------------------------|----------------------------------------------------------------------------------------------------|
| Ak | •         fx                     A         B         C         D         E         F         G         H         I         J         K         L         M         N         O         P         Q         R         S         T         U         V         W         X         Y         Z         AA         AB         AC         AD         AE         A | af ag ah al J ak al am an ag ap ag ar as at au av                                                                                                    |
|    | SEZIONE D                                                                                                    |                                                                                                    |
|    | compilare per allievi con DSA e altri BES                                                                                                    |                                                                                                    |
|    | INTERVENTI EDUCATIVI E DIDATTICI STRATEGIE DI PERSONALIZZAZION                                                                                                    | NE/INDIVIDUALIZZAZIONE                                                                                                    |
|    | MISURE DISPENSATIVE                                                                                                    | LINGUA E LETT. ITALIANA<br>STORIA<br>STORIA<br>INGLESE<br>MATEMATICA<br>COMPL DI MATEMATICA<br>COMPL DI MATEMATICA<br>COMPL DI MATEMATICA<br>STETMI AUTOMATICI<br>SISTEMI AUTOMATICI<br>SISTEMI AUTOMATICI<br>SISTEMI AUTOMATICI |
|    | 덥 Dispensa dalla lettura ad alta voce in classe                                                                                                    |                                                                                                    |
|    | ${ m S}^{\rm C}$ Dispensa dall'uso dei quattro caratteri di scrittura nelle prime fasi dell'apprendimento                                                                                                    |                                                                                                    |
| )  | 🖞 Dispensa dall'uso del corsivo e dello stampato minuscolo                                                                                                    |                                                                                                    |
|    |                                                                                                    |                                                                                                    |
| 1  | 🖞 Dispensa dalla scrittura sotto dettatura di testi e/o appunti                                                                                                    |                                                                                                    |

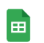

| k     | × ~ ➡ ➡   100% ▼   € % .0 .00 123▼   Predefinito ▼   10 ▼   B Z 용 <u>A</u>                 | ♦ Ⅲ EZ ▼ ≡ ▼ ÷ → I→ ▼ ♥ ▼ G> Ⅲ                                                                                                    | 7 |
|-------|--------------------------------------------------------------------------------------------|----------------------------------------------------------------------------------------------------|---|
| AK:AK |                                                                                            | Reimposta                                                                                                    |   |
| 1     | A B C D E F G H I J K L M N O P Q R S I O V W X T Z AA AB AC AU AE ,                       |                                                                                                    |   |
| 2     | SEZIONE D                                                                                  |                                                                                                    |   |
| 3     | compilare per allievi con DSA e altri BES                                                  | giallo                                                                                                    |   |
| 4     |                                                                                            |                                                                                                    |   |
| 5     | INTERVENTI EDUCATIVI E DIDATTICI STRATEGIE DI PERSONALIZZAZIO!                             |                                                                                                    |   |
| 7     | MISURE DISPENSATIVE                                                                        | TEMA CONTRACTOR OF CONTRACTOR OF CONTRACTORO |   |
| 8     | 덥 Dispensa dalla lettura ad alta voce in classe                                            | Formattazione condizionale                                                                                                    |   |
| 9     | 🖁 Dispensa dall'uso dei quattro caratteri di scrittura nelle prime fasi dell'apprendimento |                                                                                                    |   |
| 10    | ក់ Dispensa dall'uso del corsivo e dello stampato minuscolo                                |                                                                                                    |   |
| 11    | 컵 Dispensa dalla scrittura sotto dettatura di testi e/o appunti                            |                                                                                                    |   |

#### PDP\_NC\_sezD 🕁 🗈 👁

File Modifica Visualizza Inserisci Formato Dati Strumenti Componenti aggiuntivi Guida Appena modificato

|                 | 1 55                                                                                                    |                                                                                                    |
|-----------------|----------------------------------------------------------------------------------------------------|----------------------------------------------------------------------------------------------------|
| le <sup>r</sup> | $\bullet \frown = \overline{\bullet} = 100\% \bullet = 0, 0, 0, 123 \bullet 0$ Predefinito $\bullet = 10 \bullet B I \oplus A$                                                                                                    |                                                                                                    |
| AK:AK           | - $fx$                                                                                                    |                                                                                                    |
|                 | A         B         C         D         E         F         G         H         I         J         K         L         M         N         O         P         Q         R         S         T         U         V         W         X         Y         Z         AA         AB         AC         AD         AE         AF         AG | AH AI J AK AL AM AN AO AP AQ AR AS AT AU AV                                                                                                    |
| 4               |                                                                                                    |                                                                                                    |
| 5               | INTERVENTI EDUCATIVI E DIDATTICI STRATEGIE DI PERSONALIZZAZIONE/I                                                                                                    | NDIVIDUALIZZAZION                                                                                                    |
| 6               |                                                                                                    |                                                                                                    |
| 7               | MISURE DISPENSATIVE                                                                                                    | LINGUA E LETT. ITALIANA<br>STORIA<br>MATENATICA<br>MATENATICA<br>COMPL. DI MATENATICA<br>COMPL. DI MATENATICA<br>COMPL. DI MATENATICA<br>ETC.V. E PROG.STETEMI E.E.<br>SISTEMI ALTOMATICI<br>SCIENZE MOTORIE<br>I.R.C. |
| 8               | 덥 Dispensa dalla lettura ad alta voce in classe                                                                                                    |                                                                                                    |
| 9               | ${f \stackrel{ m O}{ m a}}$ Dispensa dall'uso dei quattro caratteri di scrittura nelle prime fasi dell'apprendimento                                                                                                    | ooo <mark>o</mark> oooooooooo                                                                                                    |
| 10              | ຕ່ຶ Dispensa dall'uso del corsivo e dello stampato minuscolo                                                                                                    |                                                                                                    |
| 11              | 컵 Dispensa dalla scrittura sotto dettatura di testi e/o appunti                                                                                                    |                                                                                                    |
| 12              | රි Dispensa dal ricopiare testi o espressioni matematiche dalla lavagna                                                                                                    |                                                                                                    |
| 13              | တို Dispensa dallo studio mnemonico                                                                                                    |                                                                                                    |
| 14              | 🔓 Dispensa dall'utilizzo di tempi standard                                                                                                    |                                                                                                    |

## Figura 4.2

Figura 4.3

## PDP\_NC\_sezD 🕁 🗈 👁

File Modifica Visualizza Inserisci Formato Dati Strumenti Componenti aggiuntivi Guida Appena modificato

| E.    | × ∽ = ➡ ➡ 100% ▼ € % .0 0 123▼ Predefinito ▼ 10 ▼ B I S A                                                                                                    | <ul> <li>▲ 田 53 ×   = × ÷ ×   + × ½</li> </ul> | ? - ⊂⊃ 庄 ⊪ ₹ |
|-------|----------------------------------------------------------------------------------------------------|------------------------------------------------|--------------|
| AK:AK | •   fx                                                                                                    | 🔌 Reimposta                                    |              |
| 4     | A         B         C         D         E         F         G         H         I         J         K         L         M         N         O         P         Q         R         S         T         U         V         W         X         Y         Z         AA         AB         AC         AD         AE |                                                |              |
|       | INTERVENTI EDIICATIVI E DIDATTICI STRATEGIE DI PERSONAI 177 AZION                                                                                                    |                                                |              |
| 6     |                                                                                                    |                                                |              |
| 7     | MISURE DISPENSATIVE                                                                                                    | Тема с                                         |              |
| 8     | 김 Dispensa dalla lettura ad alta voce in classe                                                                                                    |                                                |              |
| 9     | Dispensa dall'uso dei quattro caratteri di scrittura nelle prime fasi dell'apprendimento                                                                                                    |                                                |              |
| 10    | 🖞 Dispensa dall'uso dei corsivo e dello stampato minuscolo                                                                                                    | Formattazione condizionale<br>Colori alternati |              |
| 11    | ដី Dispensa dalla scrittura sotto dettatura di testi e/o appunti                                                                                                    |                                                |              |
| 12    | ది Dispensa dal ricopiare testi o espressioni matematiche dalla lavagna                                                                                                    | ooo <mark>o</mark> oooooo                      |              |
| 19    | ن من الم الم الم الم الم الم الم الم الم الم                                                                                                    | nnn <mark>n</mark> nnnnn                       |              |

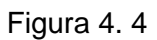

### 5. Una volta terminata la compilazione è sufficiente che il Coordinatore scarichi il file come PDF

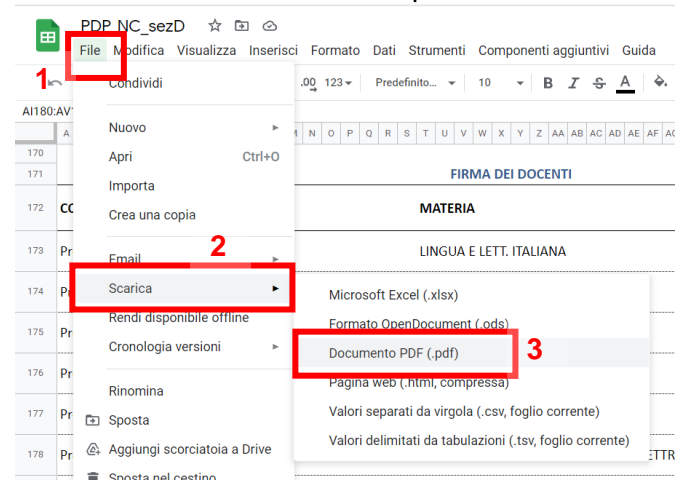

#### Impostazioni di stampa Totale: 6 pagine

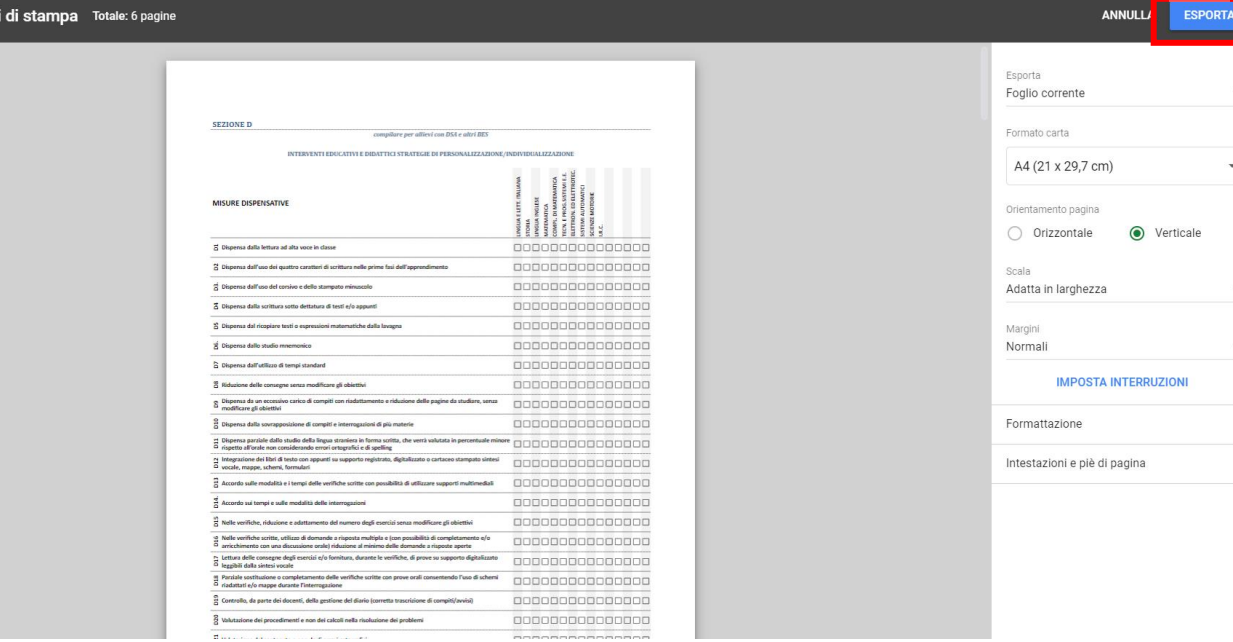

4

\*

Ŧ

¥

V

~